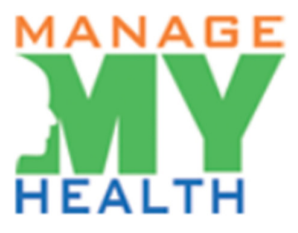

## ManageMyHealth

# Patient Guide

### Contents:

- 1. How Do I Book an Appointment?
- 2. How Do I View Lab Results?
- 3. How Do I Get to My Inbox if I Receive a Message?
- 4. How Do I Send a Secure Email to the Clinic?
- 5. How Do I Send Attachments?
- 6. How Do I View an Attachment Sent to Me?
- 7. How Do I View Group Messages?

#### How Do I Book an Appointment?

1. Select 'Book Appointment' in the 'Services' menu.

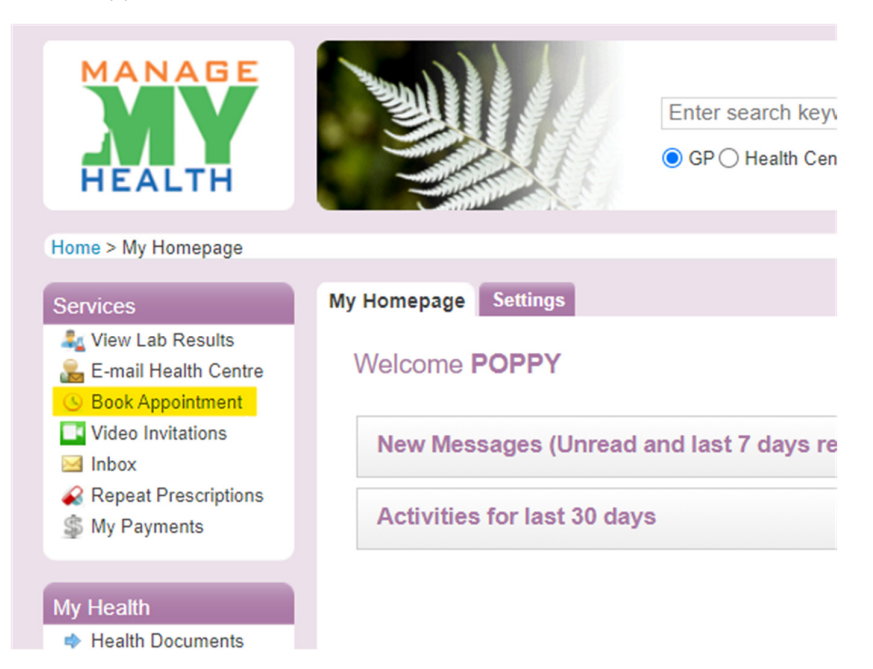

- 2. Use the first drop-down option to choose the location of the medical centre you would like to go to.
- 3. Use the second drop-down option to choose the doctor you would like to see.

| 10/ | ha | 0   | 10/ |   | - | -  |
|-----|----|-----|-----|---|---|----|
| VVI | по | Ot. | vv  | п | е | re |
|     |    | -   |     |   | - |    |

| Select Location: | Market Place Surgery MCK 13 | ~ |
|------------------|-----------------------------|---|
| Doctor:          | Any Doctor                  | ~ |

- 4. On the calendar, select the date you would like to make to appointment for.
- 5. Using the options across the top of the box (highlighted below), you can choose 'morning', 'afternoon', 'evening', or 'all' to see the available appointment times.
- 6. Select the appointment time you would like. In the image below, the 08:00 AM appointment is selected.
- 7. Select the 'Confirm Appointment Request' button.

|      | Novem | oer 🗸   | 2020    | ) ~ | >>      |
|------|-------|---------|---------|-----|---------|
|      |       | lov 202 | 20      |     |         |
| n Tu | e Wed | Thu     | Fri     | Sat | Sun     |
| 27   | 28    | 29      | 30      | 31  | 1       |
| 3    | 4     | 5       | 6<br>13 | 7   | 8<br>15 |
| 17   | 18    | 19      | 20      | 21  | 22      |
| ł    | 25    | 26      | 27      | 28  | 29      |
|      | 2     | 3       | 4       | 5   | 6       |
| -    |       |         |         |     |         |
| Con  | ait   | ions    |         |     |         |
|      |       |         |         |     |         |

- 8. Some medical centres require a reason for the appointment. Enter your reason into the box.
- 9. Read the 'Terms & Conditions' and 'accept' if you agree to these.
- 10. Select 'Confirm your booking now'

#### Please confirm the details of your appointment

| Medical Centre:                                                                                                    | Market Place Surgery MCK 13             |  |  |  |  |  |  |  |
|----------------------------------------------------------------------------------------------------|-----------------------------------------|--|--|--|--|--|--|--|
| Doctor:                                                                                                    | Dr Francesca Lacson                     |  |  |  |  |  |  |  |
| Date and time:                                                                                                    | Thursday 19 Nov 2020 at 08:00 AM        |  |  |  |  |  |  |  |
| Please note: Any text you enter in the "Reason for appointment" field will be visible to the reception staff at the medical centre. Please do not enter any information that might be sensitive or confidential. |                                         |  |  |  |  |  |  |  |
| Reason for appointment:                                                                                                    | Please type your reason for appointment |  |  |  |  |  |  |  |
| Confirm your booking now Cancel                                                                                                    |                                         |  |  |  |  |  |  |  |

#### How Do I View Lab Results?

1. Select 'View Lab Results' in the 'Services' menu.

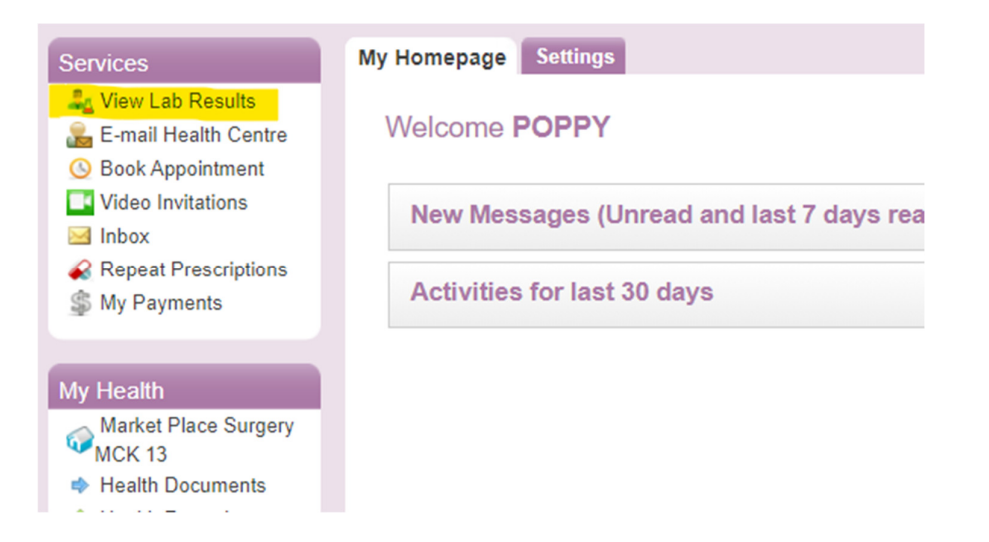

2. Your lab results will show under the 'Lab Results' tab. Any new health records are displayed with a green colour background.

| View Lab Results                   | Entries From Hea   | lth Centre(s)                     |                                                          |                        |            |
|------------------------------------|--------------------|-----------------------------------|----------------------------------------------------------|------------------------|------------|
| Book Appointment Video Invitations | Drag a column head | ler here to group by that column. |                                                          |                        |            |
|                                    | Date Received V    | Test                              | Clinician Comments                                       | Health Centre          | More Inf   |
| Repeat Prescriptions               | 18 Jul 1998        | Uric Acid                         |                                                          | Market Place Surgery   | 0          |
| ap my r ayments                    | 18 Jul 1998        | test                              |                                                          | Market Place Surgery   | 0          |
| ly Health                          | 18 Jul 1998        | Electrolytes (Serum)              |                                                          | Market Place Surgery   | 0          |
| Market Place Surgery               | 16 Jul 1997        | Gynaecological Cytology           | Letter sent on the 22/07/97. On recall for the 22/07/98. | Market Place Surgery   | 0          |
| 13 Health Documents                | 16 Jul 1997        | Cervical Swabs Etc                |                                                          | Market Place Surgery   | 0          |
| Health Records                     | 09 May 1997        | Thyroid Function                  |                                                          | Market Place Surgery   | 0          |
| View Journal<br>Health Indicators  | 09 May 1997        | Lipid Studies                     | needs dietary advice<br>Telephoned                       | Market Place Surgery   | 0          |
| Goal Tracking                      | Records per page:  | 10 🛛 🕹                            | Records: 1 - 7 of 7 - 1                                  | Pages: 144 44 1 >> >>1 | Go to page |

#### How Do I Get to My Inbox if I Receive a Message?

1. Select 'Inbox' in the 'Services' menu.

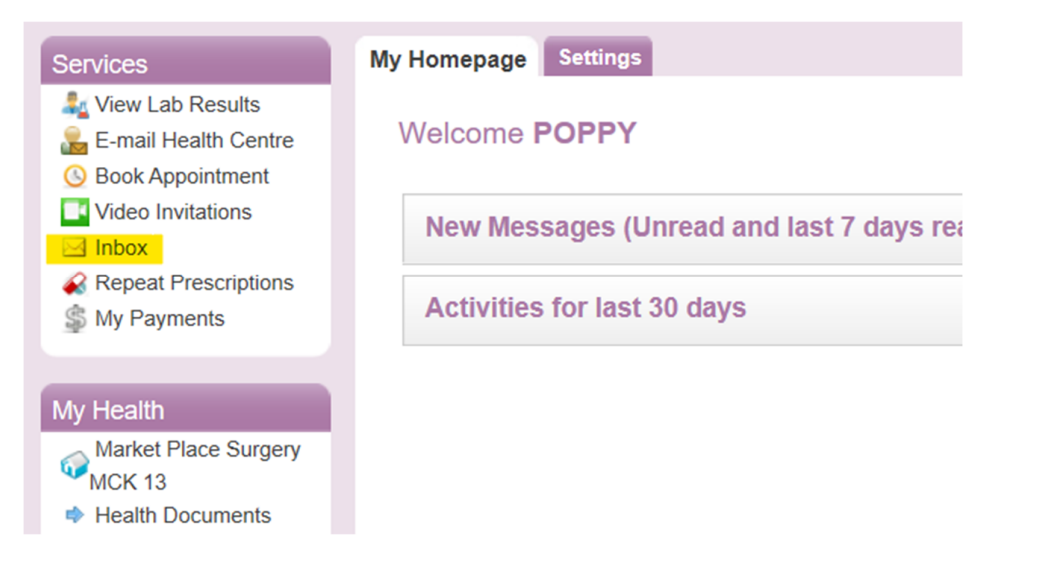

2. All the messages you have received from your medical centre will appear on the screen. New or unopened messages will have a closed envelope icon, and the 'Subject' written in **bold** font.

| mpose Inbo      | x(50) Drafts(65) Sen        | t Archive Group Message    | Settings            |                       |   |
|-----------------|-----------------------------|----------------------------|---------------------|-----------------------|---|
|                 |                             |                            |                     |                       |   |
| Compose         | C Refresh                   |                            | Ente                | er text to Search Q   | × |
|                 |                             |                            |                     |                       |   |
| Drag a column l | header here to group by tha | t column.                  |                     |                       |   |
|                 | From                        | Subject                    | Service Type        | Received On 👻         |   |
|                 | Nurse                       | Re :Repeat<br>Prescription | Repeat Prescription | 24 Sep 2020 06:13 p.r | 宜 |
|                 | Nurse                       | Re :Repeat<br>Prescription | Repeat Prescription | 24 Sep 2020 11:43 a.r | Î |
|                 | Nurse                       | Re :Lab Result             | Lab Result enquiry  | 22 Sep 2020 11:54 p.r | 龠 |

#### How Do I Send a Secure Email to the Clinic?

NOTE: Some medical centres do not have secure mail activated, so you will not be able to send emails directly to your health care provider.

3. Select 'Inbox' in the 'Services' menu.

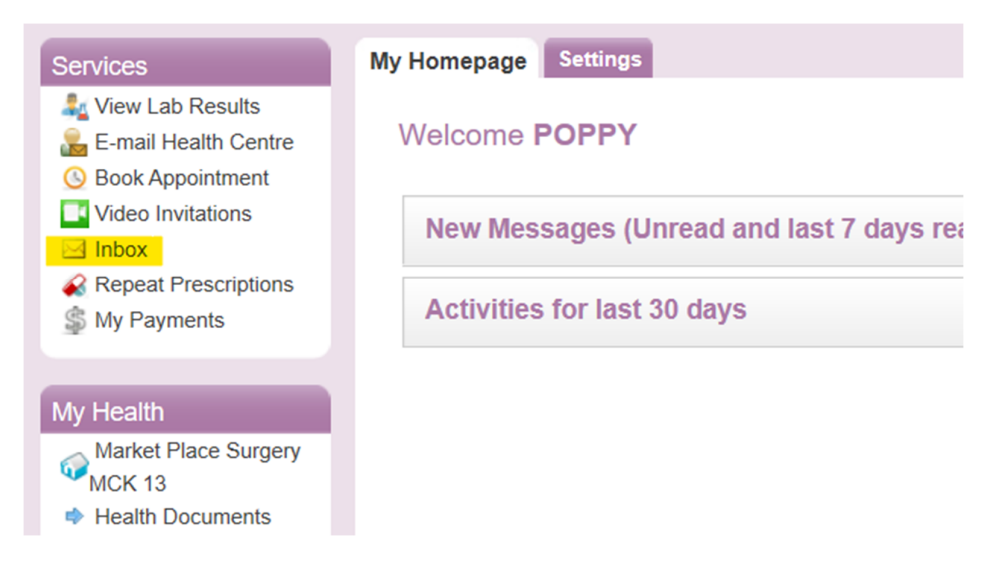

4. Select the 'Compose' button

| mpose Inbo     | Drafts(3) Sent A             | rchive Group Message | Settings                                         |                      |                     |
|----------------|------------------------------|----------------------|--------------------------------------------------|----------------------|---------------------|
| Compose        | e 🕄 Refresh                  |                      | (                                                | Enter text to Search | Q <b>x</b>          |
| Drag a column  | header here to group by that | t column.            |                                                  |                      |                     |
|                | From                         | Subject              | Service Type                                     | Received On          | <b>.</b>            |
| Records per pa | age: 10 😵                    | There are no re      | ecords available.<br>Records: 0 - 0 of 0 - Pages | : 144 1 >> >>>       | <u>Go to page »</u> |

- 5. Complete the fields 'Location', 'Service Name', 'Role', and 'To' using the drop-down options.
- 6. Read the 'Terms & Conditions' and 'accept' if you agree to these.

| Compose New Message | 2                                               | Save as Draft | ✓ Send Message | × Cancel |
|---------------------|-------------------------------------------------|---------------|----------------|----------|
| Location            | Market Place Surgery MCK '                      |               |                |          |
| Service Name        | Advise of Changes                               |               |                |          |
| Role *              | Select                                          |               |                |          |
| To *                | Select                                          |               |                |          |
| Subject *           | Advise of Changes                               |               |                |          |
| Attachments         |                                                 |               |                |          |
| Terms & Conditions  | I accept the Terms & Conditions for this served | vice          |                |          |

- 7. Type your message in to the empty text box.
- 8. When you are finished, select the 'Send Message' button.

| Me | ssag | ge B | ody            |    |            |   |   |   |   |    |     |   |    |   |    |   |      |      |       |      |      |       |     |             |      |
|----|------|------|----------------|----|------------|---|---|---|---|----|-----|---|----|---|----|---|------|------|-------|------|------|-------|-----|-------------|------|
| В  | I    | U    | X <sup>2</sup> | X2 | <b>љ</b> . | 4 | Ξ | Ξ | • | j. | = = | = | 69 | Š | dó | • |      |      |       |      |      |       |     |             |      |
|    |      |      |                |    |            |   |   |   |   |    |     |   |    |   |    |   |      |      |       |      |      |       |     |             |      |
|    |      |      |                |    |            |   |   |   |   |    |     |   |    |   |    |   |      |      |       |      |      |       |     |             |      |
|    |      |      |                |    |            |   |   |   |   |    |     |   |    |   |    |   |      |      |       |      |      |       |     |             |      |
|    |      |      |                |    |            |   |   |   |   |    |     |   |    |   |    |   |      |      |       |      |      |       |     |             |      |
|    |      |      |                |    |            |   |   |   |   |    |     |   |    |   |    |   |      |      |       |      |      |       |     |             |      |
|    |      |      |                |    |            |   |   |   |   |    |     |   |    |   |    |   |      |      |       |      |      |       |     |             |      |
|    |      |      |                |    |            |   |   |   |   |    |     |   |    |   |    |   |      |      |       |      |      |       |     |             |      |
|    |      |      |                |    |            |   |   |   |   |    |     |   |    |   |    |   |      |      |       |      |      |       |     |             |      |
|    |      |      |                |    |            |   |   |   |   |    |     |   |    |   |    |   |      |      |       |      |      |       |     |             |      |
|    |      |      |                |    |            |   |   |   |   |    |     |   |    |   |    |   |      |      |       |      |      |       |     |             |      |
|    |      |      |                |    |            |   |   |   |   |    |     |   |    |   |    |   |      |      |       |      |      |       |     |             |      |
|    |      |      |                |    |            |   |   |   |   |    |     |   |    |   |    |   |      |      |       |      |      |       |     |             |      |
|    |      |      |                |    |            |   |   |   |   |    |     |   |    |   |    |   | Save | as [ | Draft | 🕇 Se | nd M | lessa | age | <b>x</b> Ca | ncel |
|    |      |      |                |    |            |   |   |   |   |    |     |   |    |   |    |   |      |      |       |      |      |       |     |             |      |

9. When your message is sent, you will see this message appear on your screen:

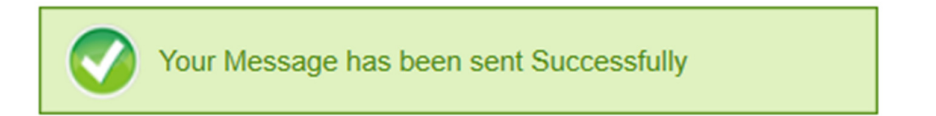

#### How Do I Send Attachments?

NOTE: Some medical centres do not have secure mail activated, so you will not be able to send emails directly to your health care provider.

1. Select 'Inbox' in the 'Services' menu.

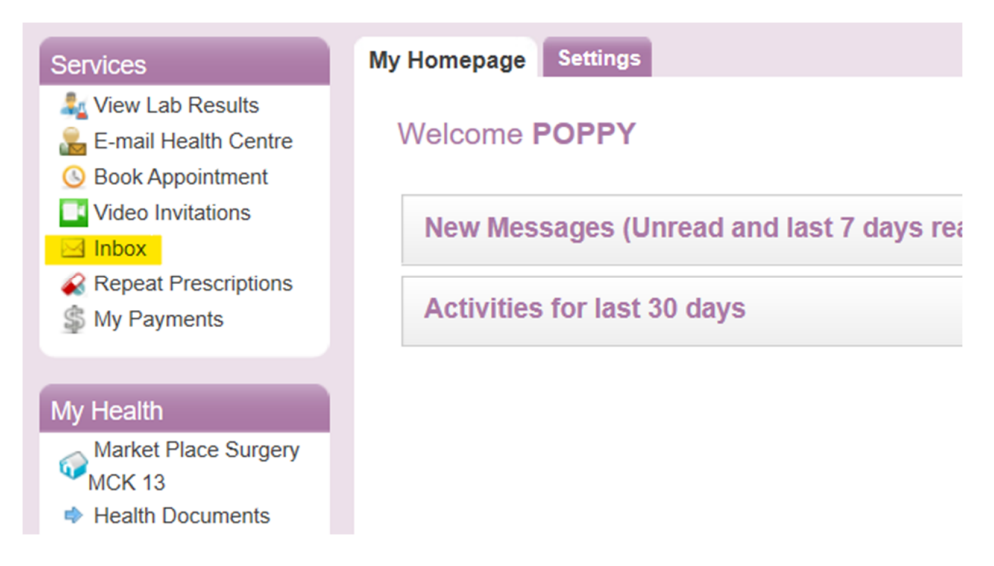

2. Select the 'Compose' button

| ompose                          | Inbox Drafts(3) Sent            | Archive Group Message | s Settings                 |                      |           |       |  |  |  |  |
|---------------------------------|---------------------------------|-----------------------|----------------------------|----------------------|-----------|-------|--|--|--|--|
|                                 |                                 |                       |                            |                      |           |       |  |  |  |  |
| Com                             | pose 🤁 Refresh                  |                       |                            | Enter text to Search | Q         | ×     |  |  |  |  |
|                                 |                                 |                       |                            |                      |           |       |  |  |  |  |
| Drag a co                       | blumn header here to group by t | hat column.           |                            |                      |           |       |  |  |  |  |
|                                 | From                            | Subject               | Service Type               | Received On          | -         |       |  |  |  |  |
| There are no records available. |                                 |                       |                            |                      |           |       |  |  |  |  |
| Decordo                         | V VI                            |                       | Percender 0 - 0 of 0 - Dag | oc 144 44 1 bb bbl   | Co to par | 10 11 |  |  |  |  |

#### 3. Select the 'Attach Files' button

| Compose New Message | e                                            | Save as Draft | 🖌 Send Message | X Cancel |
|---------------------|----------------------------------------------|---------------|----------------|----------|
| Location            | Market Place Surgery 13                      |               |                |          |
| Service Name        | Internal Communication                       |               |                |          |
| To *                | Select V                                     |               |                |          |
| Subject *           | Internal Communication                       |               |                |          |
| Attachments         |                                              |               |                |          |
| Terms & Conditions  | I accept the Terms & Conditions for this ser | vice          |                |          |
|                     |                                              |               |                |          |

- 4. In the pop-up window, select 'Browse' to search for an attachment.
- 5. Once you have chosen the attachment, select the 'Attach' button. The file will be attached to the message.
- 6. Finally, select 'Done'.
  - · A maximum of 3 files can be attached per email.
  - · Each file must not exceed 5MB.
  - · Click "Done" button when you finish attaching files.

|                  | Browse | Clear |        |      |
|------------------|--------|-------|--------|------|
| Add another file |        |       |        |      |
|                  |        |       | Attach | Done |
| Attachments:     |        |       |        |      |

#### How Do I View an Attachment Sent to Me?

1. Select 'Inbox' in the 'Services' menu.

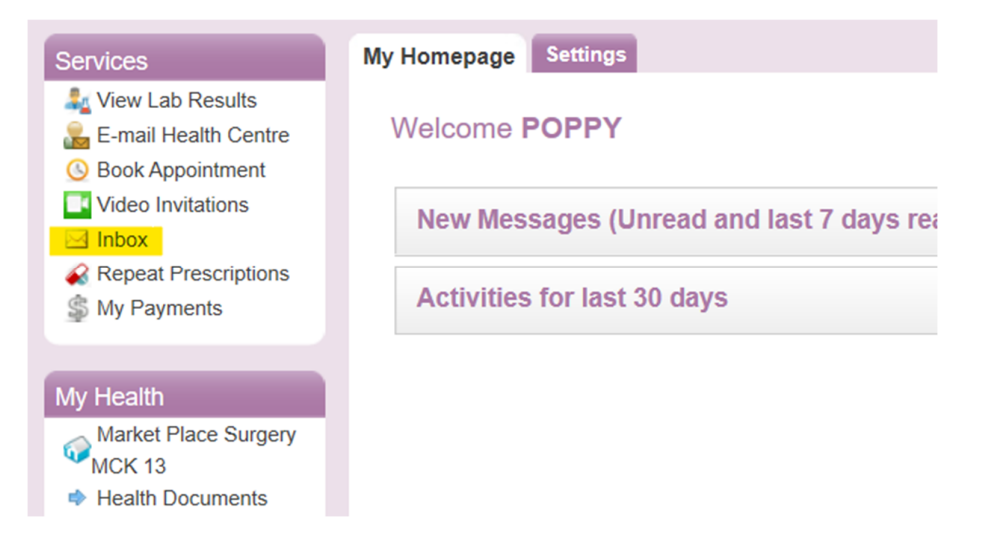

- 2. All the messages you have received from your medical centre will appear on the screen. The message with an attachment will show a paperclip icon (as highlighted in the image below).
- 3. Click on the message 'subject' to open the message.

| Compose | Inbox(50    | )) Drafts(65) Sent        | Archive Group Messa        | ges Settings        |                     |         |            |
|---------|-------------|---------------------------|----------------------------|---------------------|---------------------|---------|------------|
|         |             |                           |                            |                     |                     |         |            |
| 🕼 Co    | mpose       | 2 Refresh                 |                            | E                   | nter text to Search | Q       | ×          |
|         |             |                           |                            |                     |                     |         |            |
| Drag a  | column head | ler here to group by that | column.                    |                     |                     |         |            |
|         |             | From                      | Subject                    | Service Type        | Received On         | -       |            |
|         |             | Nurse                     | Re :Repeat<br>Prescription | Repeat Prescription | 02 Nov 2020 07      | :25 p.r | Î          |
|         |             | Dr Francesca              | tost                       | Lab Result enquiry  | 30 Oct 2020 12:     | 42 n n  | <b>1</b> 1 |
|         | <u>~</u> ~  | Lacson                    | (CSC                       | Lub Result enquiry  | 50 000 2020 12.     | 42 p.m  | 6.3        |

4. The attachment(s) will appear in the 'Attachment(s)' row. Click on the name of the attachment to open / download the attachment.

| Image: Compose       ▲ Back to Inbox       ▲ Prev       ▲ Next         Image: Compose       Image: Compose                                                                                                    |
|----------------------------------------------------------------------------------------------------|
| From       Dr Francesca Lacson       Image: Constraint of the second second sec |
| From     Dr Francesca Lacson       To     JULIE KNIGHT       Service Type     Lab Result enquiry       Date     30 Oct 2020 12:42 p.m.                                                                                                    |
| To     JULIE KNIGHT       Service Type     Lab Result enquiry       Date     30 Oct 2020 12:42 p.m.                                                                                                    |
| Service Type         Lab Result enquiry           Date         30 Oct 2020 12:42 p.m.                                                                                                    |
| Date 30 Oct 2020 12:42 p.m.                                                                                                    |
|                                                                                                    |
| Subject test                                                                                                    |
| Request Number 202010301553801                                                                                                    |
| Attachment(s)                                                                                                    |
| Testing                                                                                                    |

#### How Do I View Group Messages?

1. Select 'Inbox' in the 'Services' menu.

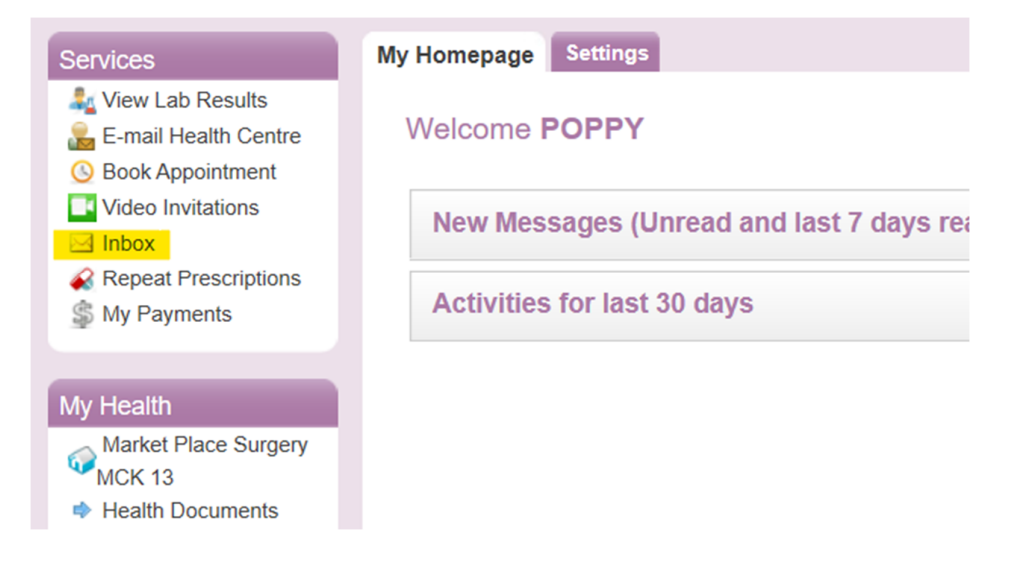

2. 'Group Messages' is one of the tab options on the screen. Select the 'Group Messages' tab, and all group messages sent to you will be here.

| Group Message Inbox Drag a column header here to group by that column. From Subject Received On |
|-------------------------------------------------------------------------------------------------|
| Drag a column header here to group by that column.         From       Subject       Received On |
| From Subject Received On T                                                                      |
|                                                                                                 |
| There are no records available.                                                                 |
| Records per page: 10 😻 Records: 0 - 0 of 0 - Pages: 144 41 1 14 146 Go to page 20               |